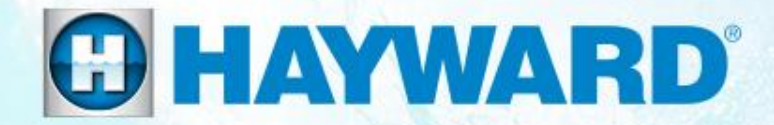

# AquaConnect™ Troubleshooting Guide Residential

Tx e

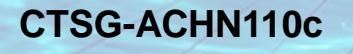

Copyright 2017 Hayward Industries Inc.

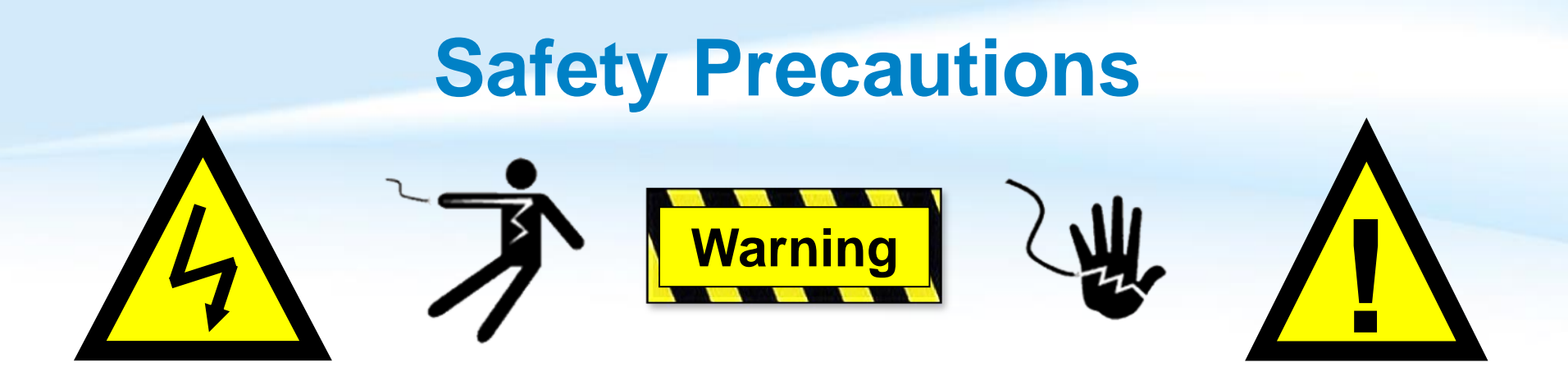

## **High Voltage Electrocution Hazard**

Hazardous voltage can shock, burn, cause serious injury and or death. To reduce the risk of electrocution and or electric shock hazards:

- Only qualified technicians should remove the dead front
  - Qualified technicians should: replace damaged wiring immediately
  - Qualified technicians should: Insure panel is properly grounded and bonded

#### C HAYWARD

## **Table of Contents**

| How it Works & Compatibility Status LEDs         | Pg. 4-5   |
|--------------------------------------------------|-----------|
| Status LEDs                                      | 6         |
| How To:                                          | Pg. 7-24  |
| Train the Device & Perform a Range Test          | 8-9       |
| Create an Account & Add a Pool                   | 10-12     |
| Find IP Address (mobile)                         | 13-14     |
| Find IP Address (pc)                             | 15-17     |
| Setup and Suspect a Sub Account                  | 18-24     |
| Troubleshooting:                                 | Pg. 25-41 |
| 1. LAN Function Not Working                      | 26-30     |
| 2. Unit Not Communicating                        | 31-35     |
| <ol><li>Web/App Account: Login Failure</li></ol> | 36-37     |
| 4. Endless Refresh OR Failure to Refresh         | 38-41     |

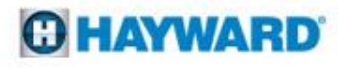

## **AquaConnect Home Network: How It Works**

- The AquaConnect Home Network Device (ACHN) acts as a gateway between a network router and compatible Hayward controllers.
- The AquaConnect HN device requires a direct Ethernet connection to the home router (preferably located within 3 feet of the home router).
- Once the AquaConnect is synced to the controller (using an RF pairing method), the device is then connected to the network via an Ethernet connection. This allows the AquaConnect to send/receive commands to and from the controller and translate them in a manner that can be used through a web interface.

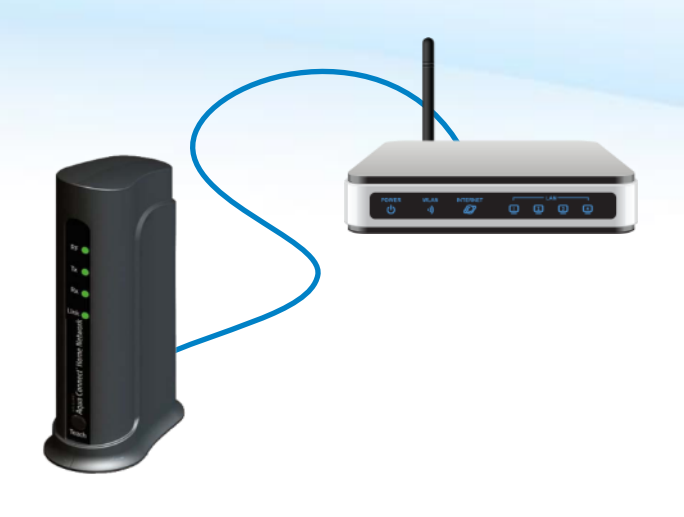

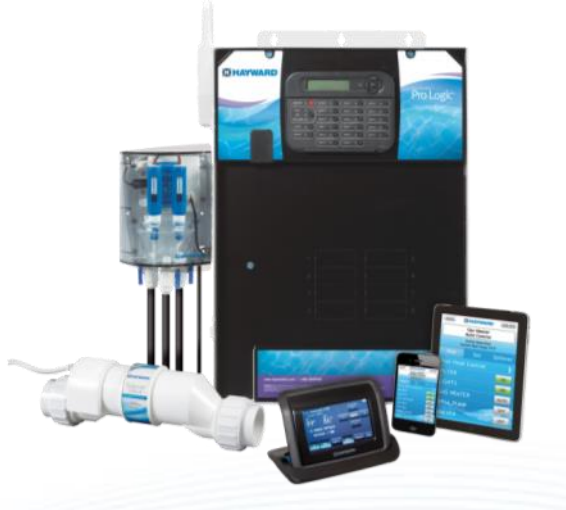

## **AQHN: Compatibility**

| Equipment                          | Model                         | Min. Firmware  |
|------------------------------------|-------------------------------|----------------|
| AquaConnect                        | AQ-CO-HOMENET                 | 1.10           |
| 2 <sup>nd</sup> Generation Antenna | AQL2-BASE-RF                  | 1.10           |
| ProLogic                           | All models (including PL-P-4) | 4.20           |
| AquaPlus                           | PL-PLUS & PL-PLUS-16V         | 4.20           |
| AquaLogic                          | All models                    | NOT COMPATABLE |
| E-Command 4                        | All models                    | 2.90           |
| OnCommand                          | All models                    | 1.10           |
| AquaRite Pro                       | All models                    | 1.20 or higher |

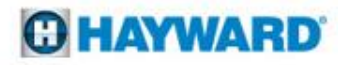

## AquaConnect (ACHN): Status LEDs

| LED  | Description                                                                                                    |
|------|----------------------------------------------------------------------------------------------------|
| RF   | Normal Operation: ON Solid<br>Indicates whether or not the ACHN is communicating<br>with the pool controller.                          |
| ТΧ   | Normal Operation: Flashing<br>Indicates when the ACHN is sending information<br>through the Ethernet cable.                            |
| RX   | Normal Operation: Flashing<br>Indicates when the ACHN is receiving information from<br>the Ethernet cable.                             |
| LINK | Normal Operation: Flashing 4 times per minute<br>Indicates when communication occurs between the<br>ACHN and the Aqua Connect Website. |

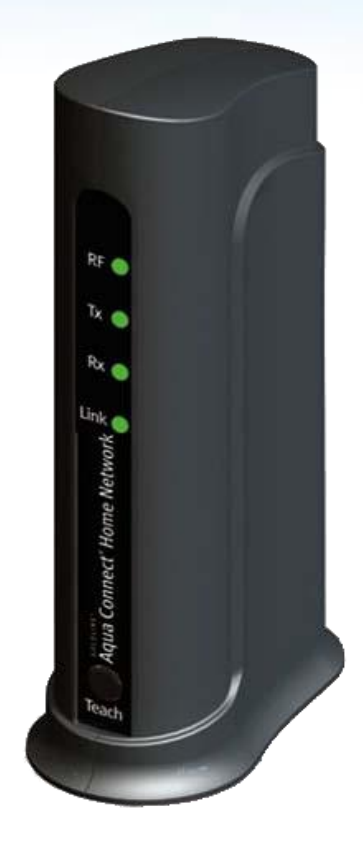

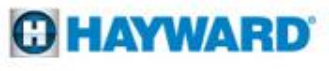

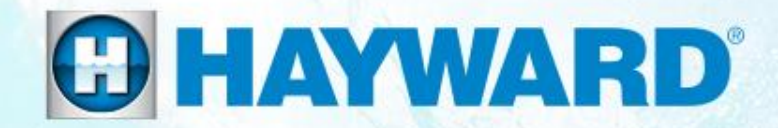

## AquaConnect<sup>™</sup> How To:

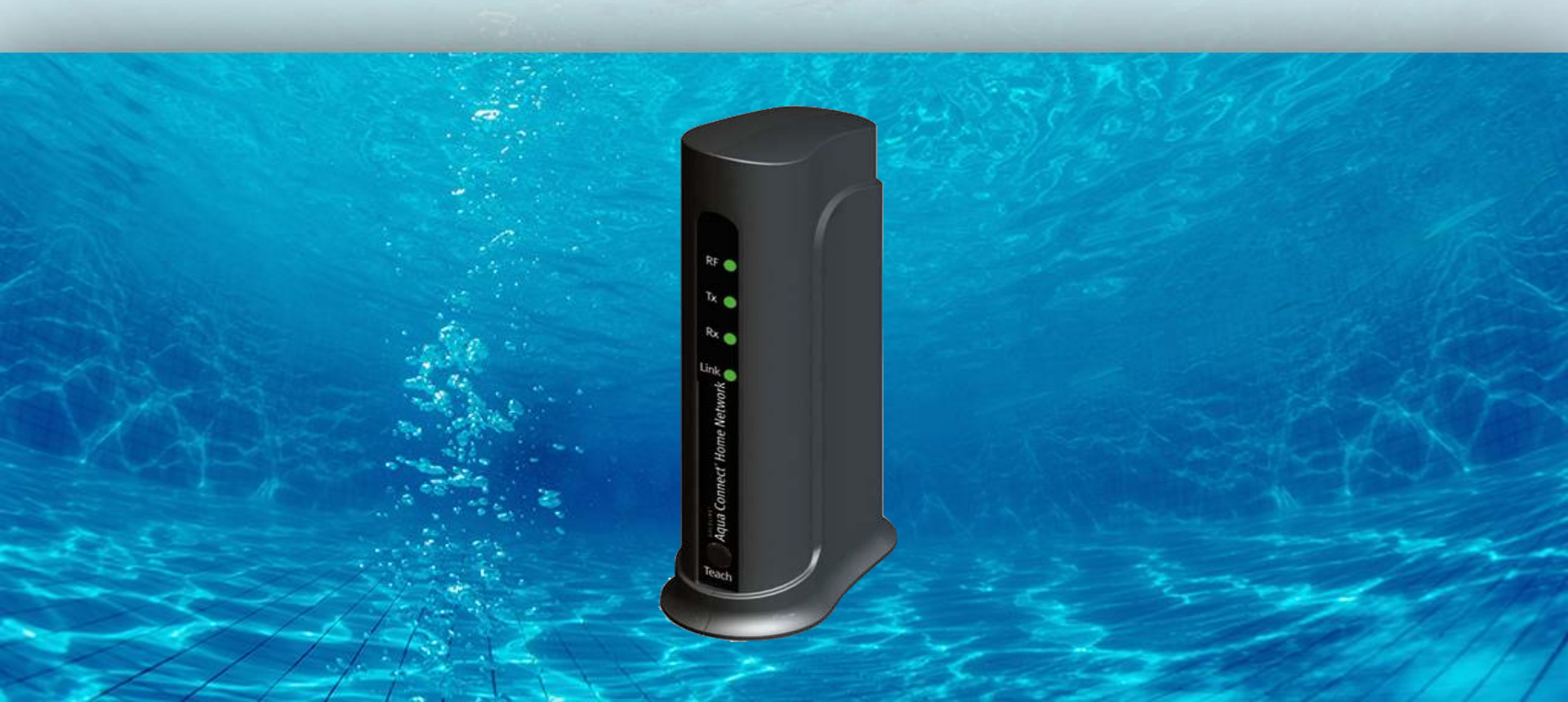

## **How To: Train the AquaConnect Device**

Use the following steps to train the ACHN to the control system. Make sure both units are powered up when conducting this step.

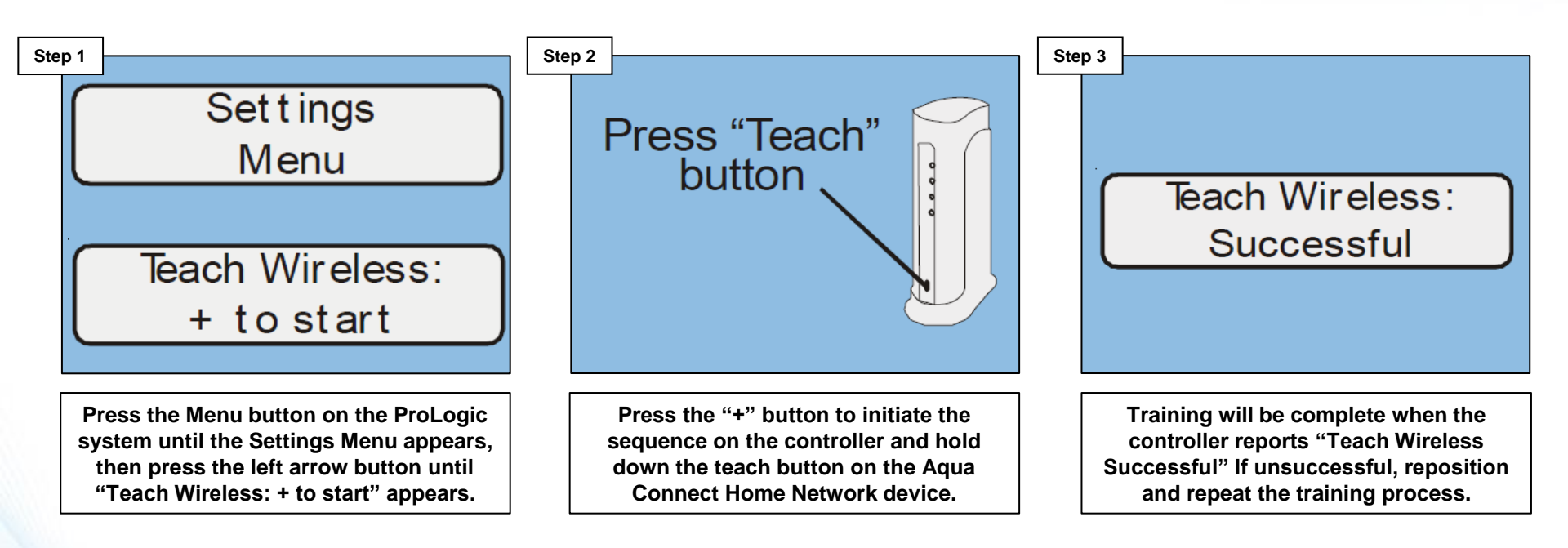

NOTE: If training the wireless device fails verify that the antenna is generation 2 (AQL2-BASE-RF). A GLX-RF-EXTEND is available if the antenna needs to be moved closer to the Aqua Connect.

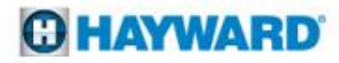

## **How To: Perform a Range Test**

Use the following steps to perform a range test, verifying the RF signal strength between the ACHN device and the control system. Once complete, clear the test by power cycling the ACHN device.

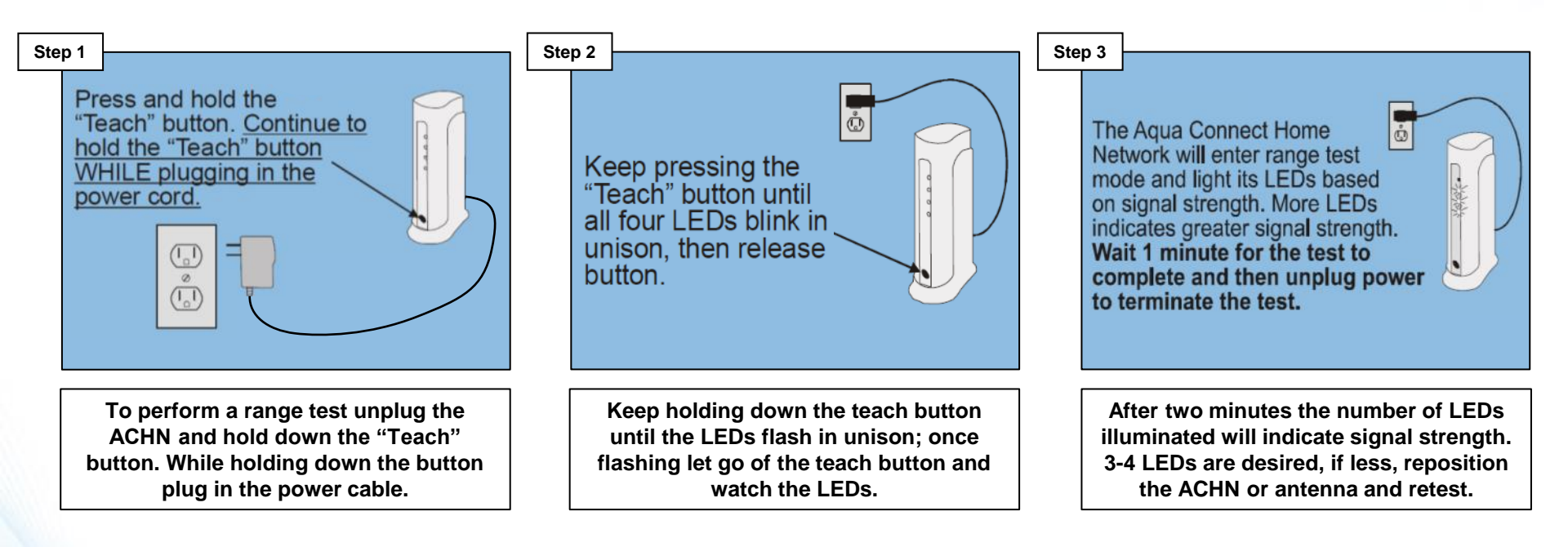

NOTE: If two LEDs or less appear after conducting a range test, relocate the base antenna or the ACHN device to achieve a stronger RF signal strength.

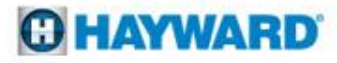

## How To: Create Account & Add a Pool

In order to control the AquaConnect to be controlled remotely an account will need to be created and the device MUST be registered.

#### 1. Proceed to: www.aquaconnectweb.com

| 🗅 AquaConnect Login 🛛 🗙 📃                 |
|-------------------------------------------|
| ← → C ☆ b https://www.aquaconnectweb.com/ |
|                                           |
|                                           |
|                                           |
|                                           |
|                                           |
|                                           |
|                                           |

#### 2. Click on "Set-Up New Account" this will open a form

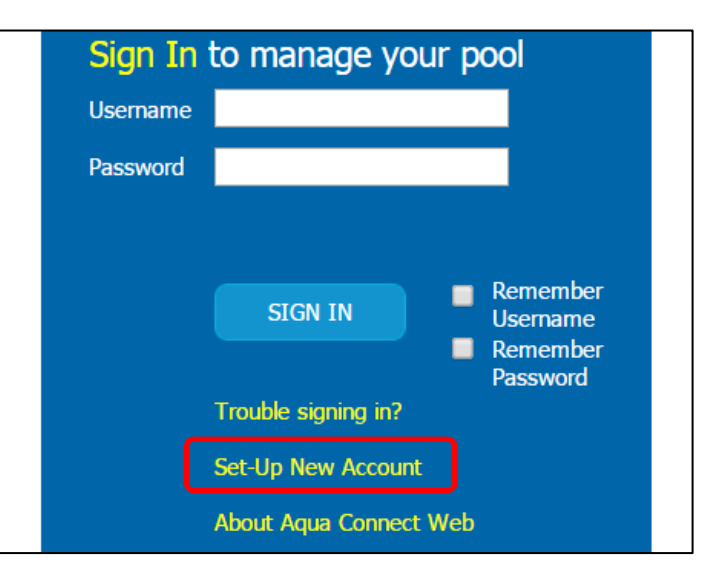

## How To: Create Account & Add a Pool (cont.)

Once the account has been created, use the credentials to log into this account, the next step is to "add a pool" which is used to register an AquaConnect.

3. Fill out all the required information, then click "Next"\*

| New Ubers I                                                              | Enter New Account Information                                                                                                    |
|--------------------------------------------------------------------------|----------------------------------------------------------------------------------------------------|
| New Lasts n<br>Please enter<br>One you su<br>Subdorptions<br>Gateway wil | eed to create an accust and add one or more Aqua Connect Web pool autoroptions.<br>The information Makanu.<br>The Mark Adduses from the kottom halved of auch Aqua Connect Home National.<br>The Mark Adduses from the kottom halved of auch Aqua Connect Home National.                                                                                                    |
| I agree account.                                                         | with the Terms of Use and Privacy Policy and want to create an Aqua Connect Web                                                                                                    |
| Account I<br>User Nam                                                    | Required fields are in BOLD Uses first accounts with mov Description:  Han one location Must be 5 ~ 20 drandate without space.                                                                                                    |
| Password<br>Confirm F<br>First Nam<br>Last Nam                           |                                                                                                    |
| Phone Nu<br>Street Ad<br>Address Line<br>City:<br>State:                 | whber:     You conside information is<br>reverse solid or tacket.       23:                                                                                                    |
| Zip Code:<br>Country:<br>Email Add                                       | in solution of the sector of the solution of the solution of t |
|                                                                          | scourt in the case of a loci parsonof.<br>Select addroun informationy would like to receive via Email:<br>If service and uppert administrative messages.<br>If Helpfit graginment newsletters and technical bulletins.<br>If special offset from Heynward Rod Poducts.                                                                                                    |
|                                                                          |                                                                                                    |

4. Once the account is set up, scroll down & select "add a pool"

| Notes :                                                                           |               | text to help you identify<br>the pool or for other<br>useful information. |
|-----------------------------------------------------------------------------------|---------------|---------------------------------------------------------------------------|
| Street Address:                                                                   |               |                                                                           |
| Address Line 2:                                                                   |               |                                                                           |
| City:                                                                             |               | 7                                                                         |
| State:                                                                            | Select one    | ſ                                                                         |
| Zip Code:                                                                         |               |                                                                           |
| Country:                                                                          | Select one 💌  | Í                                                                         |
| Time Zone:                                                                        | Select one 💌  | Í                                                                         |
| Name of store /<br>dealer where Aqua<br>Connect Home<br>Network was<br>purchased: | [             | 3                                                                         |
| Store / Dealer City                                                               |               |                                                                           |
| Store / Dealer State                                                              | Select one    | ſ                                                                         |
| C                                                                                 | Add Pool Site | e List                                                                    |

\*NOTE: Be sure to check the box next to "I agree with the <u>Terms of Use and Privacy Policy</u>" and though the User Name is not case sensitive, the Password <u>IS</u>. Finally, <u>DO NOT</u> use special characters either the username or password.

## How To: Create Account & Add a Pool (cont.)

In order to control the AquaConnect to be controlled remotely an account will need to be created and the device MUST be registered.

5. Fill out all the required information, then click "Add Pool"\*

| Eler se Inomak                         | n for this Pool                                                                |                                                                                                    |  |
|----------------------------------------|--------------------------------------------------------------------------------|----------------------------------------------------------------------------------------------------|--|
| I agree with the<br>Network gateway ar | Terms of Use and Privacy Policy and w<br>d start an Aqua Connect Web subscript | rant to register an Aqua Connect Home<br>ion.                                                            |  |
| Gateway MAC<br>address:                | Required fields are in <b>BOLD</b>                                             | This links the gateway with the<br>account. You will find it on the<br>bottom label or on the box label. |  |
| Pool Name:                             |                                                                                | Provide a unique, detailed name<br>that describes the pool. Up to 50<br>characters are available.        |  |
| Notes:                                 |                                                                                | You may add optional text to help<br>you identify the pool or for other<br>useful information.           |  |
| Street Address:                        |                                                                                |                                                                                                    |  |
| Address Line 2:                        |                                                                                |                                                                                                    |  |
| City:                                  | L                                                                              |                                                                                                    |  |
| State:                                 | Select one                                                                     | 1                                                                                                    |  |
| Zip Code:                              |                                                                                |                                                                                                    |  |
| Country:                               | Select one                                                                     |                                                                                                    |  |
| Time Zone:                             | Select one                                                                     | _                                                                                                    |  |
| Name of store /                        |                                                                                |                                                                                                    |  |
| Aqua Connect                           |                                                                                | 1                                                                                                    |  |
| Home Network                           |                                                                                | -                                                                                                    |  |
| was purchased:                         |                                                                                |                                                                                                    |  |
| Store / Dealer                         |                                                                                |                                                                                                    |  |
| Store / Dealer                         |                                                                                | - I                                                                                                    |  |
| State                                  | Select one                                                                     | J                                                                                                    |  |
|                                        |                                                                                |                                                                                                    |  |
|                                        |                                                                                |                                                                                                    |  |
|                                        |                                                                                |                                                                                                    |  |
|                                        |                                                                                |                                                                                                    |  |
|                                        | Add Pool Site I                                                                |                                                                                                    |  |
|                                        |                                                                                |                                                                                                    |  |
|                                        |                                                                                |                                                                                                    |  |

## 6. Once complete the dashboard or site list will appear.

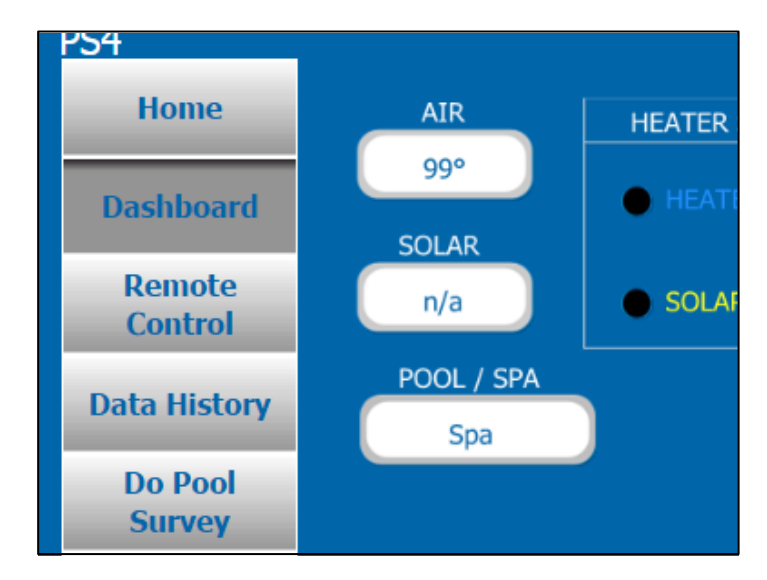

\*NOTE: Be sure to check the box next to "I agree with the <u>Terms of Use and Privacy Policy</u>" and make sure the MAC Address entered is the full number that can be found on the bottom of the AquaConnect device.

#### **O HAYWARD**

## How To: Find IP Address (Mobile Device)

In order to control the AquaConnect using the LAN or intranet function, the IP address, issued by the network router, must be obtained.

1. Verify mobile device & ACHN are connected to the same network

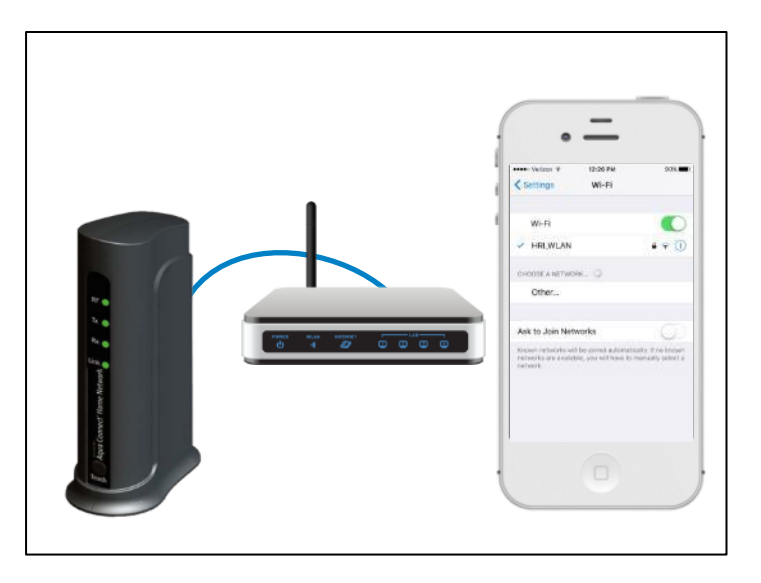

2. Locate and download the "Fing – Network Scanner", then launch

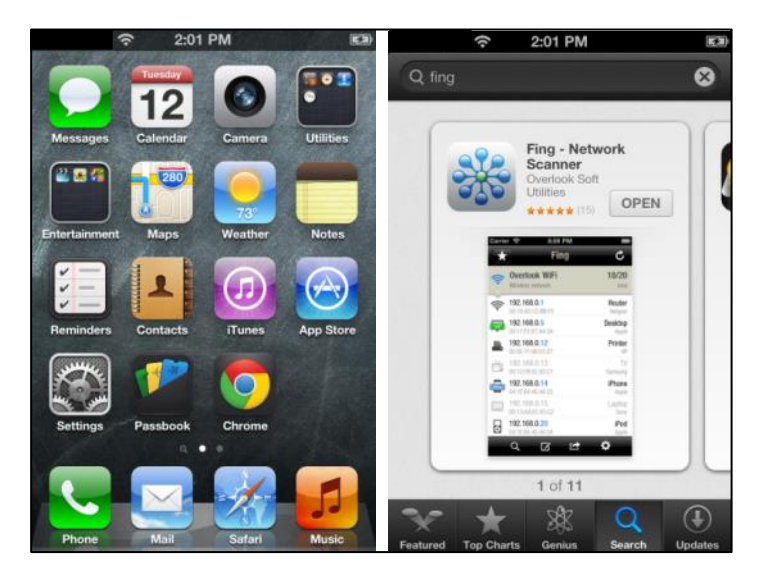

The "Fing – Network Scanner" can be used to locate and generate a report on all devices connected to the same network as the mobile device.

## How To: Find IP Address (Mobile Device) (cont.)

TIP: Once the remote control "LAN" page loads, it may be a good idea to bookmark the webpage. NOTE: The IP address is subject to change.

3. Scan the network. Record IP address for "Goldline controls"

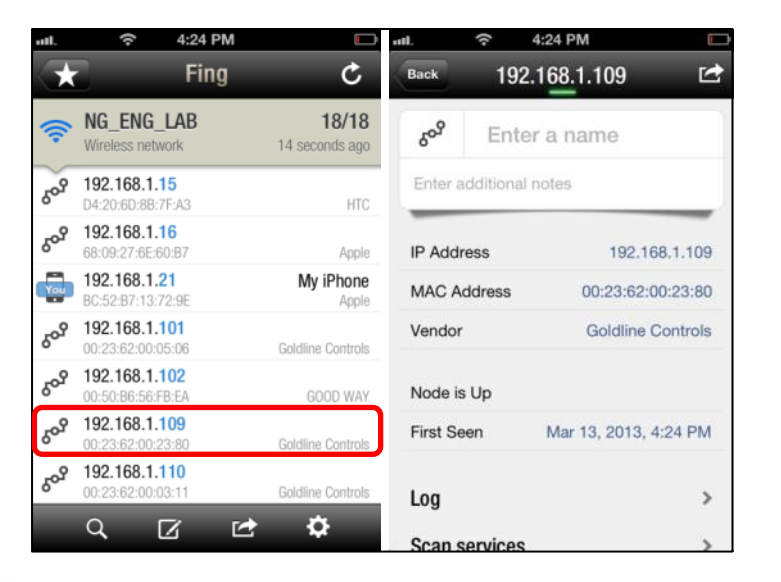

4. Type the IP address in the address bar, preceded by http://

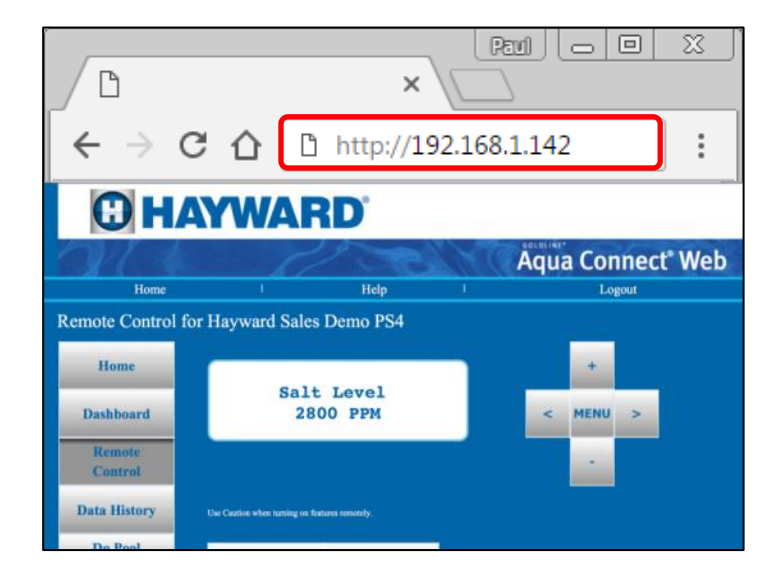

NOTE: The IP address is subject to change over time as the router may issue a new address. This process should be repeated if the LAN feature stops working in the future.

## How To: Find IP Address (PC)

In order to control the AquaConnect using the LAN or intranet function, the IP address that has been issued by the network router must be obtained.

1. Verify the PC & ACHN are connected to the same network

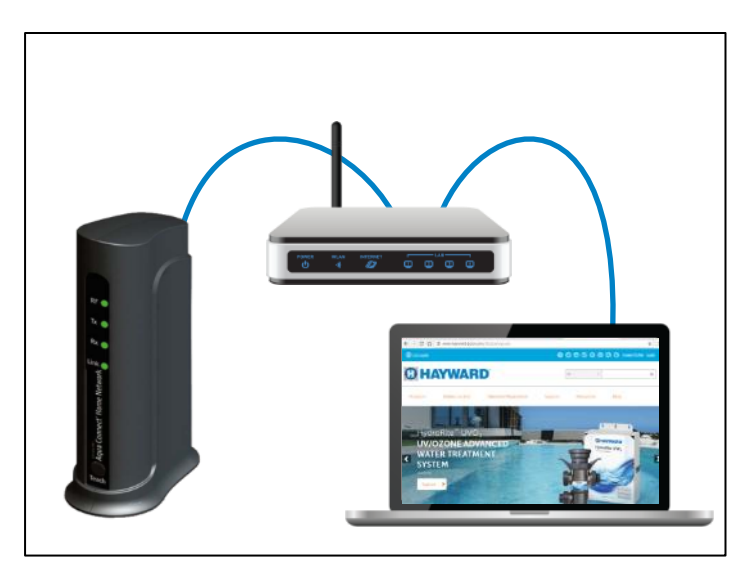

## 2. On the bottom of the ACHN, copy the last 3 digits of the MAC

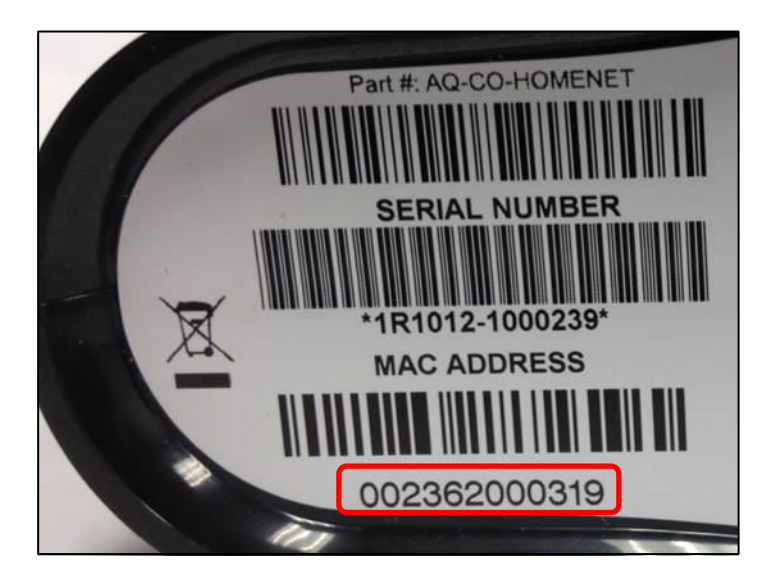

## How To: Find IP Address (PC) (cont.)

NOTE: The CMD or Command Prompt should only be used to Ping the friendly name to retrieve the IP Address, close the window once complete.

3. To enter the command prompt, go to "Start" and type "CMD"

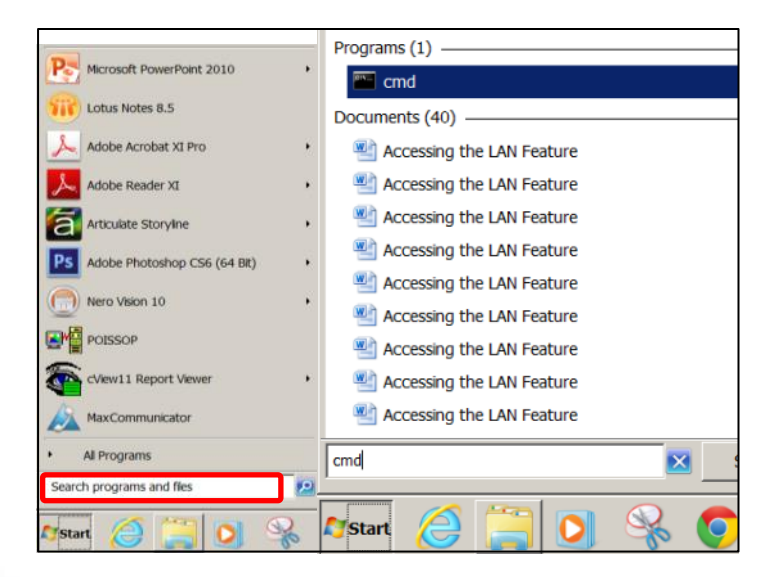

4. Type "ping mypoolxxx" (xxx = last three digits of the MAC)

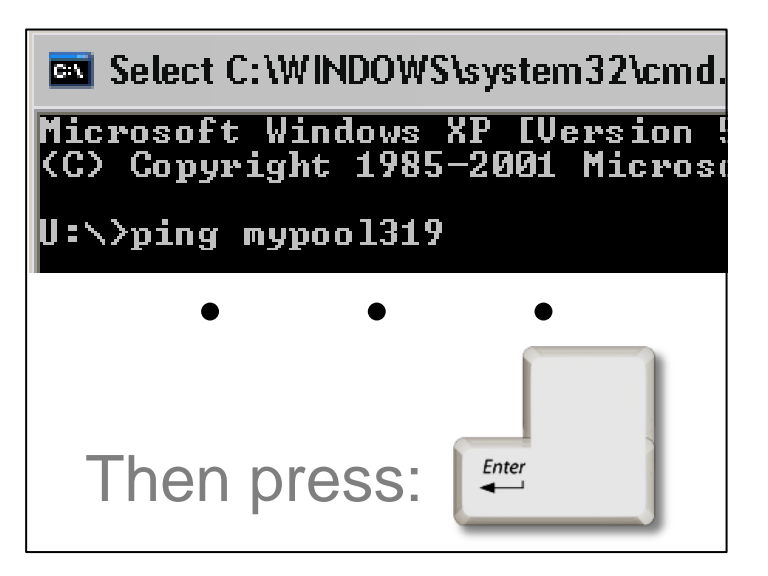

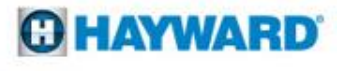

## How To: Find IP Address (PC) (cont.)

TIP: Once the remote control "LAN" page loads, it may be a good idea to bookmark the webpage. NOTE: The IP address is subject to change.

5. Copy the IP Address that appears, this will be used next

| Select C:\WINDOWS\system32\cmd.exe                                                                         |
|----------------------------------------------------------------------------------------------------|
| Microsoft Windows XP [Version 5.1.2600]<br>(C) Copyright 1985-2001 Microsoft Corp.                         |
| U:\>ping mypool319                                                                                         |
| Pinging mypool319 [ <mark>172.16.150.146]</mark> with 32 bytes                                             |
| Request timed out.<br>Request timed out.<br>Request timed out.<br>Request timed out.<br>Request timed out. |
| Ping statistics for 172.16.150.146:<br>Packets: Sent = 4, Received = 0, Lost = 4 (1                        |
| U:\>                                                                                                    |

6. Type the IP address in the address bar, preceded by http://

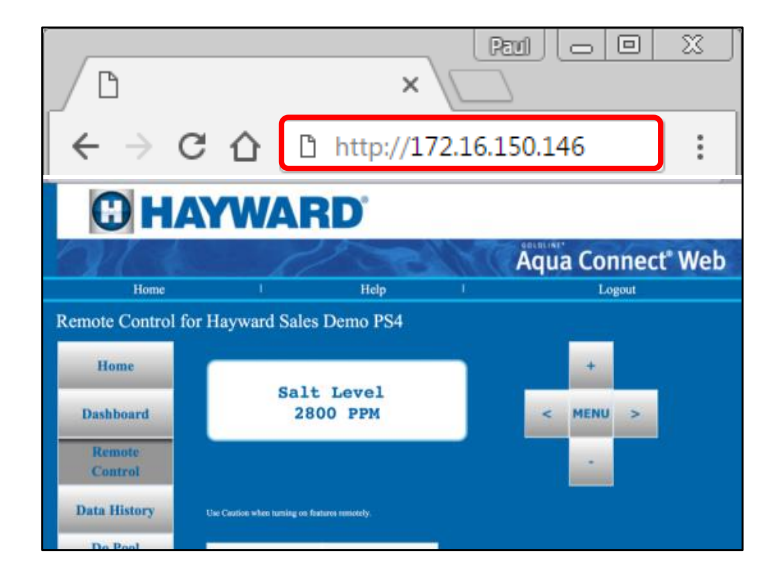

NOTE: The IP address is subject to change over time as the router may issue a new address. This process should be repeated if the LAN feature stops working in the future.

#### **O HAYWARD**

## How To: Set Up a Sub Account

Subaccounts are useful if multiple users require access to site information. Sub Accounts may be assigned: full access, read only access, or can be suspended as needed.

1. Log into the <u>MAIN ACCOUNT</u> (www.aquaconnectweb.com)

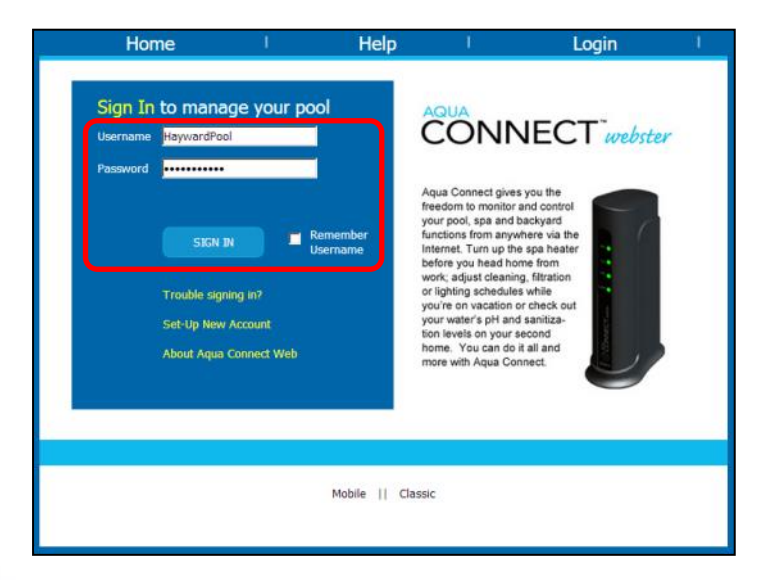

## 2. Click on Account Settings to create the Sub Account

| Home I                            | Help !                        | Logout               |           |
|-----------------------------------|-------------------------------|----------------------|-----------|
| Site Listing for Sa               | les Demo Aqua Conne           | ct Home Network 50   | 6         |
|                                   |                               |                      |           |
|                                   |                               |                      |           |
| Pool Name                         | Notes                         | Last Alarm Date      | Status    |
| Hayward Sales Demo PS-8           | Demo purposes ONLY            | 3/9/2013 10:20:55 AM | lost link |
| Hayward Sales Demo<br><u>PS16</u> | Demo purposes ONLY            | 6/12/2012 6:46:08 AM | lost link |
| Hayward Sales Demo PS4            | Demo purposes ONLY PS4<br>506 | 3/8/2013 1:45:56 PM  | ок        |
| Sales Demo Aqua Plus              | Aqua Plus 1119                | 4/3/2013 4:45:55 PM  | ОК        |
|                                   | Rows 50                       | 60                   |           |

NOTE: If accessing from a tablet or mobile device be sure to select the classic option at the bottom of the page, this will show all the options that would appear when accessing from a desktop computer.\*

#### **O HAYWARD**

## How To: Set Up a Sub Account (cont.)

NOTE: although the username is NOT case sensitive, the password <u>IS</u>. Be sure to record the username and password after creating the subaccount.

3. Scroll to the bottom and click on "Create Sub Account"

| Account Management                        |  |
|-------------------------------------------|--|
|                                           |  |
| Manage Account: Goldline Controls         |  |
| GoldLine                                  |  |
| Create Sub Account<br>Manage Sub Accounts |  |

4. Populate all required info. including username and password

| Account Details      |                    |                      |                                                   |
|----------------------|--------------------|----------------------|---------------------------------------------------|
|                      |                    |                      |                                                   |
|                      | Required fields ar | e in <b>BOLD</b>     |                                                   |
| Account Description: | Paul's Sub Account |                      | Used for accounts with more than one location.    |
| User Name:Password   | username           | •••••                | Must be 6 or more<br>characters without spaces.   |
| First / Last Name:   | Paul               | Poisson              |                                                   |
| Phone Number:        | (xxx)xxx-xxxx      |                      | Your contact information is never sold or traded. |
| Street Address:      | xxxxxxxx           |                      |                                                   |
| Address Line 2:      |                    |                      |                                                   |
| City:                | North Kingstown    |                      |                                                   |
| State:               | RHODE ISLAND       | •                    |                                                   |
| Zip Code:            | 02852              |                      |                                                   |
| Country:             | Select one         | •                    |                                                   |
| Email Address*:      | techservice@aqu    | aconnectweb.com      |                                                   |
|                      | *Important Note    | : This email address | can be used to reset a lost                       |

## How To: Set Up a Sub Account (cont.)

Sub accounts can be created for both service employees AND for individual customers. How permission is assigned with affect what appears after logging into a sub account.

5. Once Populated, scroll to the bottom and select "Add"

| Account Description: | Paul's Sub Accour | nt      | Used for accounts with more than one location.    |
|----------------------|-------------------|---------|---------------------------------------------------|
| User Name:Password:  | username          | •••••   | Must be 6 or more<br>characters without spaces.   |
| First / Last Name:   | Paul              | Poisson |                                                   |
| Phone Number:        | (xxx)xxx-xxxx     |         | Your contact information is never sold or traded. |
| Street Address:      | xxxxxxxx          |         |                                                   |
| Address Line 2:      |                   |         |                                                   |
| City:                | North Kingstown   |         |                                                   |
| State:               | RHODE ISLAND      | •       |                                                   |
| Zip Code:            | 02852             |         |                                                   |
| Country:             | Select one        | •       | ]                                                 |
|                      | •                 | • •     |                                                   |

## 6. Select the pool you wish to have access to via the site list

| Home                                                      | Help                          | Logout               |           |  |  |
|-----------------------------------------------------------|-------------------------------|----------------------|-----------|--|--|
| Site Listing for Sales Demo Aqua Connect Home Network 506 |                               |                      |           |  |  |
|                                                           |                               |                      |           |  |  |
|                                                           |                               |                      |           |  |  |
| Pool Name                                                 | Notes                         | Last Alarm Date      | Status    |  |  |
| Hayward Sales Demo PS-8                                   | Demo purposes ONLY            | 3/9/2013 10:20:55 AM | lost lini |  |  |
| Hayward Sales Demo<br>PS16                                | Demo purposes ONLY            | 6/12/2012 6:46:08 AM | lost link |  |  |
| Hayward Sales Demo PS4                                    | Demo purposes ONLY PS4<br>506 | 3/8/2013 1:45:56 PM  | ок        |  |  |
| Sales Demo Aqua Plus                                      | Aqua Plus 1119                | 4/3/2013 4:45:55 PM  | ОК        |  |  |
|                                                           | Rows 50                       |                      |           |  |  |

NOTE: Repeat steps 6 & 7 for every pool that should appear within the sub account. Sub accounts can be set up for individual customers so only their pool is visible after logging in.

## How To: Set Up a Sub Account (cont.)

7. Go to Pool Settings > Manage Access, then change access level for each sub account created, select "Update" to finalize

| Account<br>Description | Last<br>Name | First<br>Name | User<br>Name | Account Unit Access Level   |
|------------------------|--------------|---------------|--------------|-----------------------------|
| а                      | а            | а             | agnerc       | No Access 🔽 🗆 Notifications |
| paul sub               | poisson      | paul          | ppoisson     | Read Only  Notifications    |
| paul's sub             | poisson      | paul          | ppoisson1    | Read/Write  Notifications   |
| Test<br>Account        | service      | tech          | tservice     | No Access 💌 🗆 Notifications |
| test                   | service      | tech          | t2service    | No Access 🔽 🗆 Notifications |
| Johnny                 | Smith        | Johnny        | Johnny       | No Access 🔽 🗆 Notifications |
|                        |              | Rows 50       | )            |                             |

NOTE: Repeat steps 6 & 7 for every pool that should appear within the sub account.

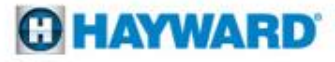

## **How To: Suspend a Sub Account**

Suspending a sub account may be necessary if service or equipment ownership changes hands.

1. Log into the <u>MAIN ACCOUNT</u> (www.aquaconnectweb.com)

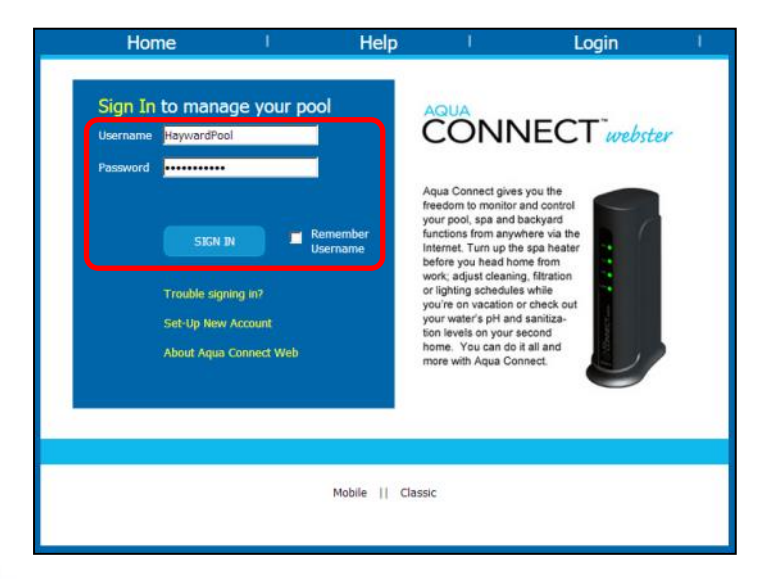

## 2. Click on Account Settings to create the Sub Account

| Home I                                                    | Help I                        | Logout               | I         |  |  |  |
|-----------------------------------------------------------|-------------------------------|----------------------|-----------|--|--|--|
| Site Listing for Sales Demo Aqua Connect Home Network 506 |                               |                      |           |  |  |  |
|                                                           |                               |                      |           |  |  |  |
|                                                           |                               |                      |           |  |  |  |
| Pool Name                                                 | Notes                         | Last Alarm Date      | Status    |  |  |  |
|                                                           |                               |                      |           |  |  |  |
| Hayward Sales Demo PS-8                                   | Demo purposes ONLY            | 3/9/2013 10:20:55 AM | lost link |  |  |  |
| Hayward Sales Demo<br>PS16                                | Demo purposes ONLY            | 6/12/2012 6:46:08 AM | lost link |  |  |  |
| Hayward Sales Demo PS4                                    | Demo purposes ONLY PS4<br>506 | 3/8/2013 1:45:56 PM  | ок        |  |  |  |
| Sales Demo Aqua Plus                                      | Aqua Plus 1119                | 4/3/2013 4:45:55 PM  | ок        |  |  |  |
|                                                           | Remut 50                      |                      |           |  |  |  |

NOTE: If accessing from a tablet or mobile device be sure to select the classic option at the bottom of the page, this will show all the options that would appear when accessing from a desktop computer.\*

#### **O HAYWARD**

## How To: Suspend a Sub Account (cont.)

Subaccount management can only be accomplished by logging into the main account, it <u>CAN NOT</u> be suspended by logging in through that sub account.

3. Scroll to the bottom and click on "Manage Sub Accounts"

| Account Management                |  |  |
|-----------------------------------|--|--|
|                                   |  |  |
|                                   |  |  |
| Manage Account: Goldline Controls |  |  |
|                                   |  |  |
| GoldLine                          |  |  |
| Create Sub Account                |  |  |
| Managa Cub Assounts               |  |  |

Manage Sub Accounts

## 4. Click on the Sub Account requiring suspension

| Account Descriptio | n | Last Name | First Name | User Name |
|--------------------|---|-----------|------------|-----------|
| <u>a</u>           |   | а         | а          | agnerc    |
| <u>paul sub</u>    |   | poisson   | paul       | ppoisson  |
| <u>paul's sub</u>  |   | poisson   | paul       | ppoisson1 |
| <u>all pools</u>   |   | poisson   | paul       | allpools  |
| Test Account       |   | service   | tech       | tservice  |
| test               |   | service   | tech       | t2service |
| <u>Johnny</u>      |   | Smith     | Johnny     | Johnny    |
| <u>John's sub</u>  |   | Sub       | John       | johnsub   |
| Rows               |   | 50        |            |           |

. . .

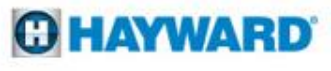

## How To: Suspend a Sub Account (cont.)

To ensure successful suspension of a sub account, make sure access is changed to "Disabled" prior to exiting.

## 5. Scroll to the bottom and change access to "Disabled"

|                      | Required fields are in $\ensuremath{\textbf{BOLD}}$ |                                                      |
|----------------------|-----------------------------------------------------|------------------------------------------------------|
| Account Description: | paul's sub                                          | Used for accounts with<br>more than one location.    |
| User Name:           | ppoisson1                                           | Must be 6 or more<br>characters without spaces.      |
| First / Last Name:   | paul poisson                                        |                                                      |
| Phone Number:        | 401                                                 | Your contact information is<br>never sold or traded. |
| Street Address:      | 16                                                  |                                                      |
| Address Line 2:      |                                                     |                                                      |
| City:                | MA                                                  |                                                      |
|                      | • •                                                 | •                                                    |
|                      | Service and urgent admi                             | nistrative messages.                                 |
|                      | Special offers from Hayn                            | vard Pool Products.                                  |
| Access:              | Disabled •                                          |                                                      |

#### 6. Scroll to the bottom and click "Save and Return" to finalize

| Alarm Notifications                                                                                                    |  |  |  |  |
|----------------------------------------------------------------------------------------------------|--|--|--|--|
| Any Pro Logic control alarms and user defined alarms for all sites will generate messages to<br>the addresses below. To limit messages to particular sites, create Sub accounts using link<br>below. |  |  |  |  |
| techsupport@aquaconnectweb.co                                                                                                    |  |  |  |  |
| Account Management                                                                                                    |  |  |  |  |
|                                                                                                    |  |  |  |  |
| Manage Account: Goldine Controls                                                                                                    |  |  |  |  |
| Sales Demo Aqua Connect Home Network 506                                                                                                    |  |  |  |  |
| • • •                                                                                                    |  |  |  |  |
| Save and Return Site List                                                                                                    |  |  |  |  |

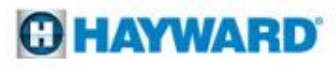

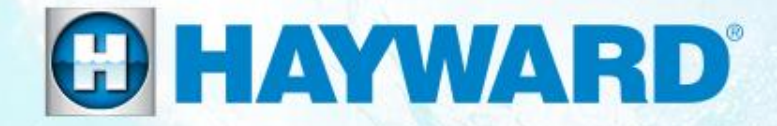

# AquaConnect<sup>™</sup> Troubleshooting Guide

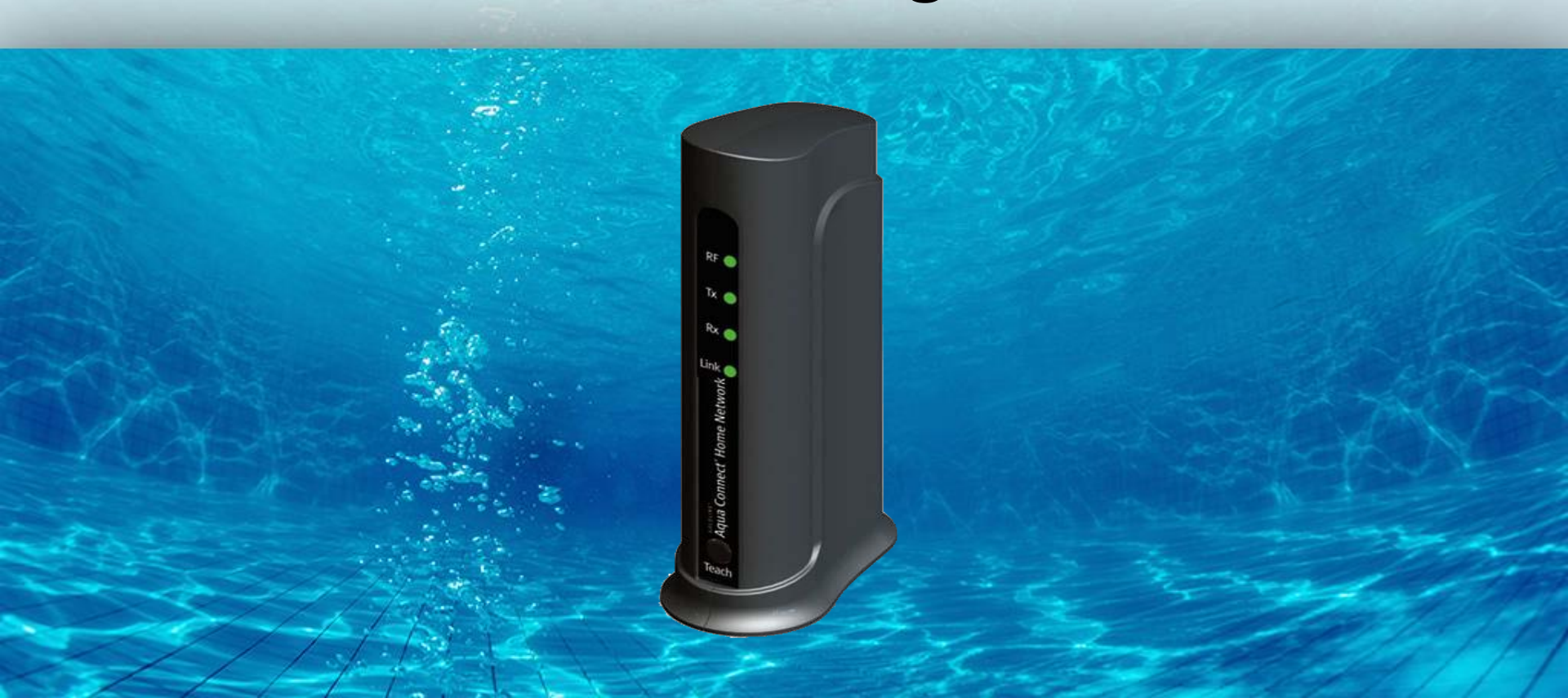

## **1. LAN Function Not Working**

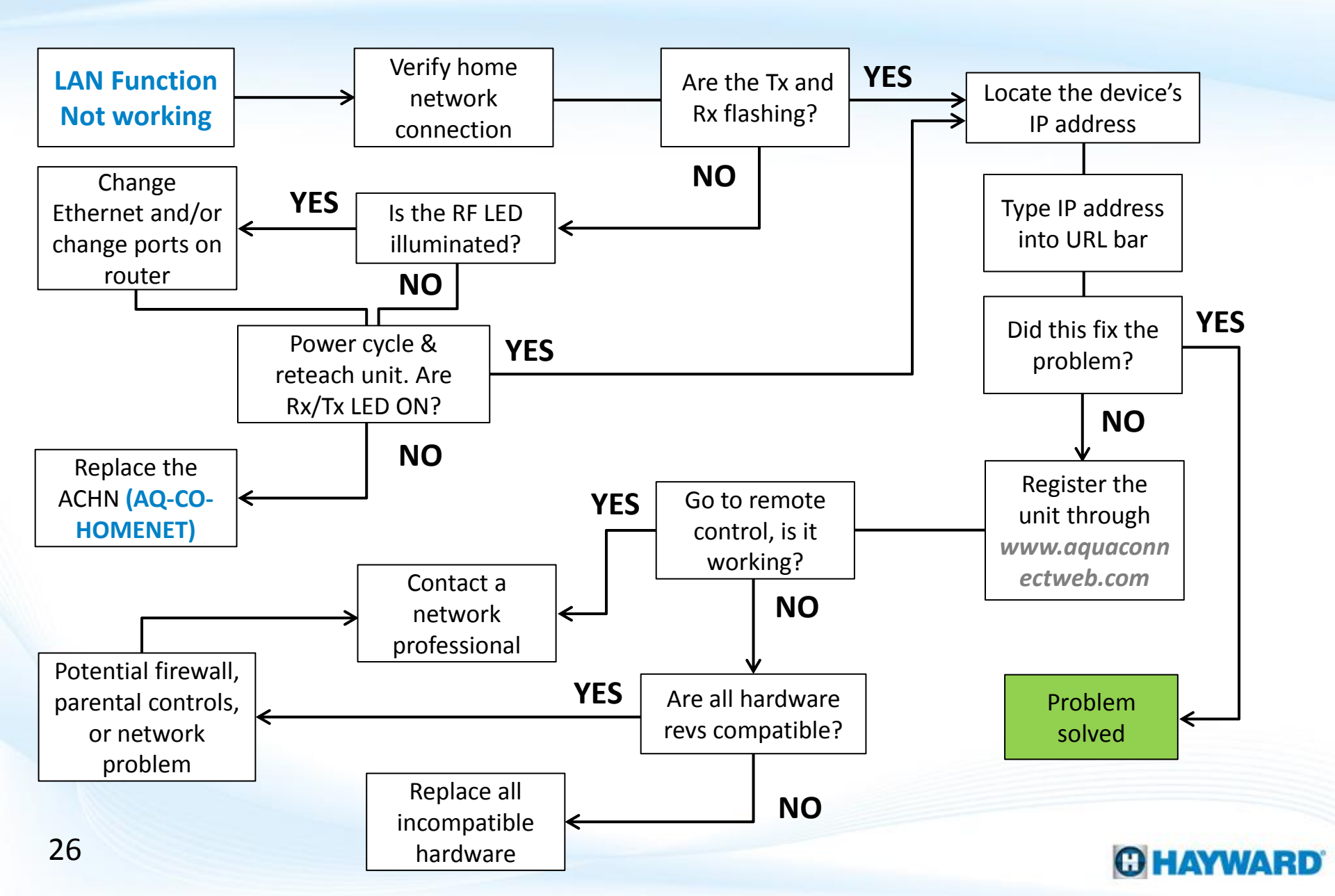

## **1. LAN Function Not Working**

On a router the WAN port should be used for the internet feed, LAN ports are used for devices like the AquaConnect as well as desktop computers and other similar devices. PoE ports <u>SHOULD NOT</u> be used as these deliver Power over the Ethernet cable.

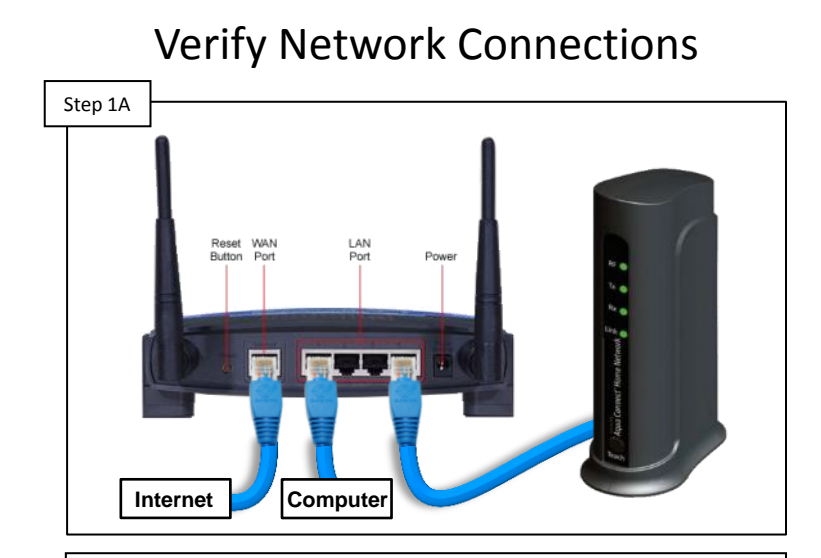

Verify the ACHN has power and its Ethernet cable is plugged into the same router as the computer. Once network connections have been confirmed proceed to step 1B. IF incorrect, correct the problem and retest.

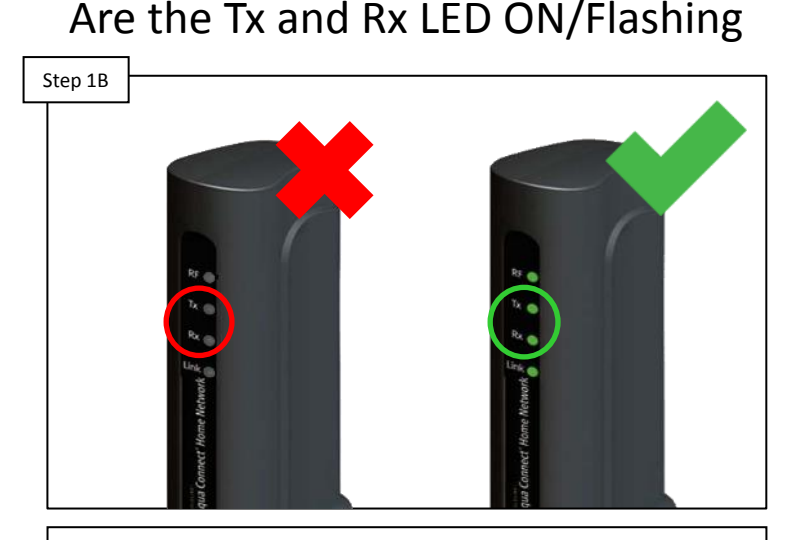

Inspect the ACHN, the Tx and Rx LED should be ON or flashing. These LEDs record data transfer between the AquaConnect and the router. IF they are, go to step 1F. IF not, go to step 1C.

### C HAYWARD

## **1. LAN Function Not Working (cont.)**

The RF LED has a Normally ON state when the AquaConnect has established a connection with the pool controller.

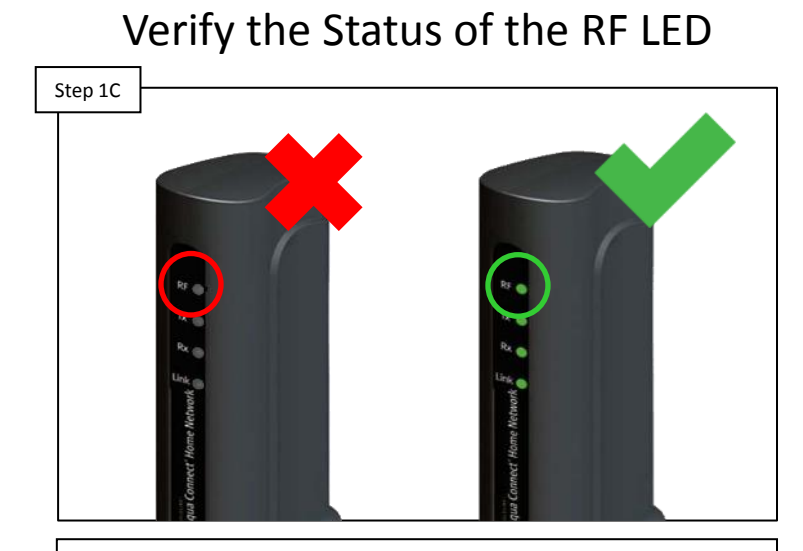

The RF LED should remain ON solid, when the AquaConnect has established a connection with the controller. IF the RF LED is illuminated go to step 1D. IF not, proceed to step 1E.

#### Change Ethernet & Router Port

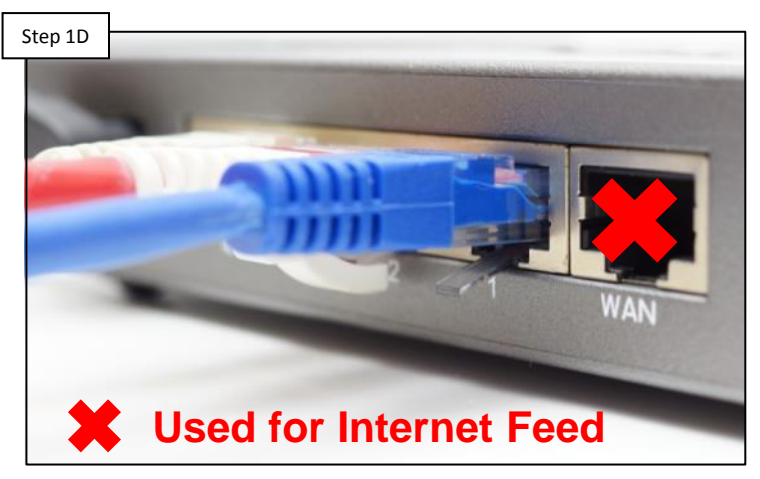

Swap the Ethernet cable and plug into a different port on the router. This will resolve cable issues or a port problem that may exist within the network router. Once complete go to step 1E.

NOTE: The RF LED is typically appear even if there is a weak connection between the controller and the AquaConnect. It is recommended to conduct a range test to confirm at least 3 LEDs appear.

#### **O HAYWARD**

## **1. LAN Function Not Working (cont.)**

In addition to teaching the unit, it is recommended to conduct a range test to verify the RF signal strength between the AquaConnect and the pool controller.

Step 1E

Tx and Rx LEDs appear then go to step 1F. IF the LED still do not appear then replace the AquaConnect device (AQ-CO-HOMENET).

#### Step 1F 18/18 VU ENG LAB 50g Enter a name 192.168.1.15 HTC 192.168.1.16 IP Address 192.168.1.109 Apple 192 168 1 21 My iPhone MAC Address 00:23:62:00:23:80 Vendor **Goldline Controls** 192 168 1 102 Node is Up 192.168.1.109 First Seen Mar 13, 2013, 4:24 PM Goldline Co 192.168.1.110 Log ø Q Z Scan services

Locate & Use the IP Address

Identify the IP address assigned by the router to the ACHN. Follow steps on pages 13-17 for more information. IF LAN control still does not work, then proceed to step 1G.

NOTE: The IP address assigned to the AquaConnect is subject to change. Because the router is assigning the IP address it may change due to the Dynamic network set up. Learning the process to locating the IP address is beneficial if LAN control is desired.

# Power cycle the ACHN, then reteach it (page 8). IF the

Power Cycle the Unit & Reteach

## **1. LAN Function Not Working (cont.)**

Information pertaining to revisions can be found by navigating through the "Diagnostic Menu" (all controllers) or through the "Info" menu (AquaRite Pro). The software revision for the AquaConnect should be located on the label under the unit.

#### Step 1G Home Help Login Sign In to manage your pool CONNECT webster HaywardPool ..... Agua Connect gives you the edom to monitor and contri r pool spa and backvard ctions from anywhere via the SIGN IN ernet. Turn up the spa heater efore you head home from vork; adjust cleaning, filtration or lighting schedules while Trouble signing in? you're on vacation or check out our water's oH and sanitiza-Set-Up New Account on levels on your second home. You can do it all and About Aqua Connect Web more with Aqua Connect

www.aquaconnectweb.com

Proceed to the above webpage & register the unit (firsttime only) OR login to the account. Navigate to "Remote Control". IF control works through the web, contact a network professional\*. IF NOT, go to step 1H.

#### Check Hardware for Compatibility

| Step 1H                                                                      | ment | Model         | Firmware       |
|------------------------------------------------------------------------------|------|---------------|----------------|
| AquaConnect<br>2 <sup>nd</sup> Generation Antenna<br>ProLogic<br>E-Command 4 |      | Model         | Tirriware      |
|                                                                              |      | AQ-CO-HOMENET | 1.10           |
|                                                                              |      | AQL2-BASE-RF  | 1.10           |
|                                                                              |      | All models    | 4.20 or higher |
|                                                                              |      | All models    | 2.90           |
| OnCommand                                                                    |      | All models    | 1.10           |
| AquaRite Pro                                                                 |      | All models    | 1.20 or higher |

Verify all hardware compatibility. IF any hardware is incompatible, replace it with current versions. IF hardware is compatible and LAN control is still not working, contact a network professional\*.

\*NOTE: Something within the network setup is likely causing the problem. It is advised to contact a Network Professional for more comprehensive assistance. Potential network problems may include restrictions related to a firewall, parental control settings, or too many gateways.

#### **C HAYWARD**

## **2. Unit Not Communicating**

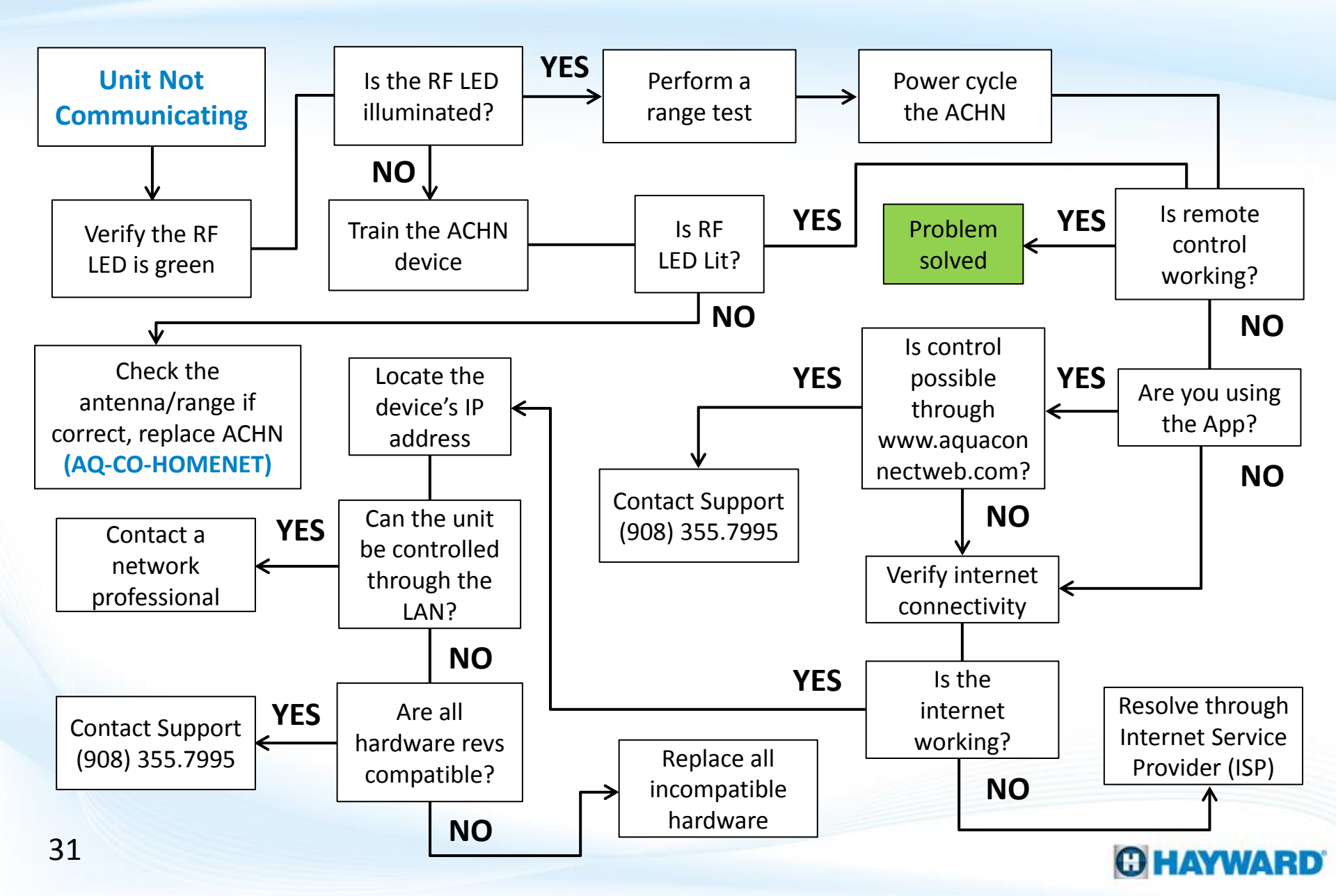

## **2. Unit Not Communicating**

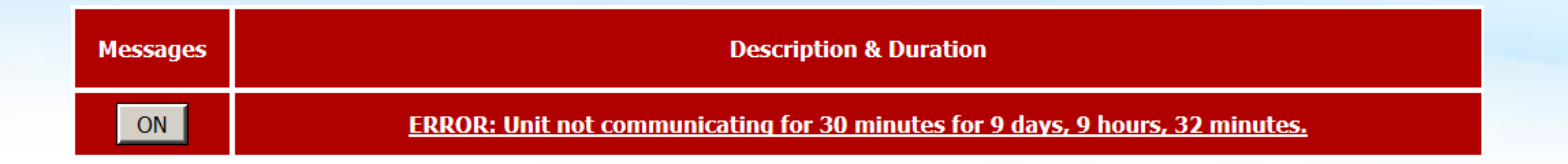

#### Verify the Status of the RF LED

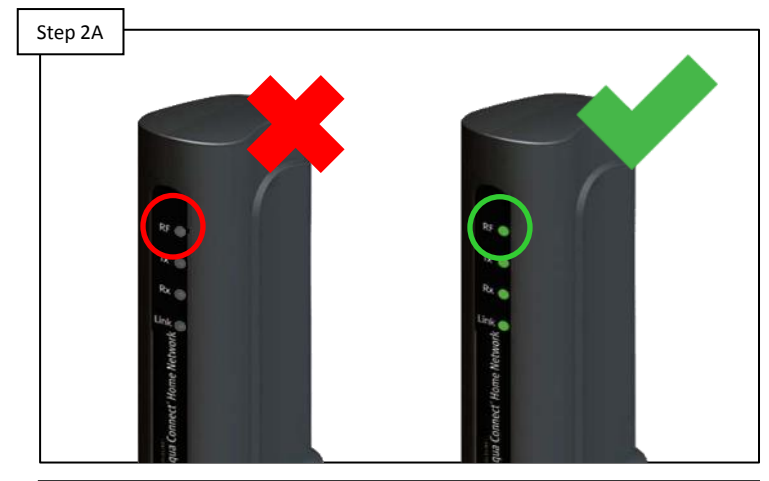

Verify the status of the RF LED. IF the RF LED is not lit, train the ACHN (p.8). IF illuminated, perform a range test (p.9). IF the RF LED is still OFF go to 2B. Otherwise proceed to step 2C.

#### Check Antenna / Range

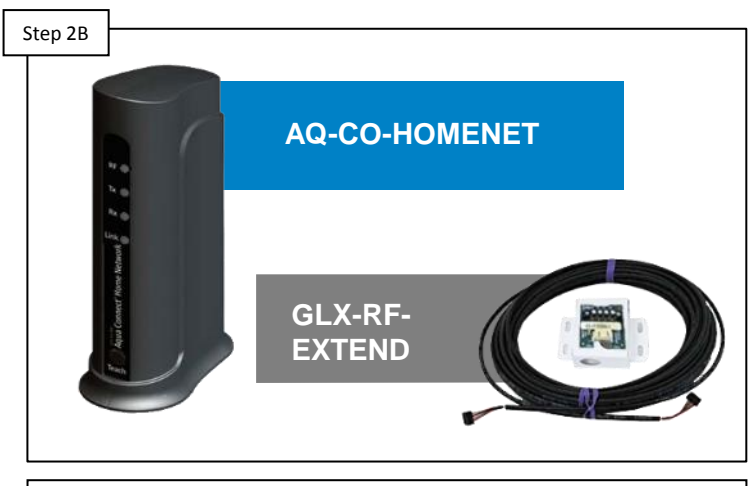

After performing a range test (p. 9), verify the AQHN is reporting at least 3 LEDs. IF correct, replace the AquaConnect (AQ-CO-HOMENET). IF incorrect install an RF Extend Kit (GLX-RF-EXTEND).

## 2. Unit Not Communicating (cont.)

If using the AquaConnect App and this problem is showing up, try to control the AquaConnect through the webpage (<u>www.aquaconnectweb.com</u>); this is to determine whether the problem is specific to the App.

 Step 2C

Unplug power to the AquaConnect for at least 2 minutes then plug it back in. Once the RF, Tx, and Rx LEDs appear reattempt control through the web account. IF unsuccessful, go to step 2D.

#### Step 2D Home Help Login Sign In to manage your pool CONNECT webster HaywardPool Username Agua Connect gives you the reedom to monitor and control our pool spa and backvard nctions from anywhere via the ternet. Turn up the spa heate before you head home from work; adjust cleaning, filtration or lighting schedules while Trouble signing in? you're on vacation or check out our water's pH and sanitiza-Set-Up New Account tion levels on your second home. You can do it all and About Aqua Connect Web more with Aqua Connect If problem occurs through the AquaConnect App, log in

Using the AquaConnect App?

f problem occurs through the AquaConnect App, log in to <u>www.aquaconnectweb.com</u>. IF no control through web, go to 2E. IF control works through web, please contact Tech Support (908.355.7995).

NOTE: The Password is case sensitive and no special characters should be used in either the Username or Password.

## 2. Unit Not Communicating (cont.)

When searching for the IP address through the Fing Application, match the MAC listed in the table to the one found on the bottom of the AquaConnect, this will ensure the IP address assigned to this item is accurate.

Step 2E Step 2E

Verify the customer's internet is working by launching a web browser and navigating to a website. IF the internet is working, go to step 2F. IF the internet is down please contact the Internet Service Provider (ISP).

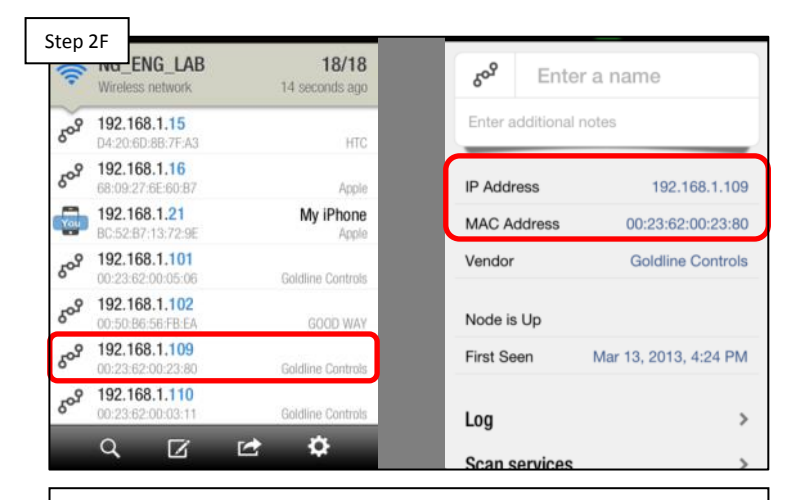

Locate & Use the IP Address

Identify the IP address assigned by the router to the ACHN (p. 13-17). IF LAN control still does not work, then proceed to step 2G. IF it works, contact a network professional\*.

\*NOTE: Something within the network setup is likely causing the problem. It is advised to contact a Network Professional for more comprehensive assistance. Potential network problems may include restrictions related to a firewall, parental control settings, or too many gateways.

## 2. Unit Not Communicating (cont.)

Information pertaining to revisions can be found by navigating through the "Diagnostic Menu" (all controllers) or through the "Info" menu (AquaRite Pro). The software revision for the AquaConnect should be located on the label under the unit.

| Step 2G                                                                      | ment | Model         | Firmware                       |  |
|------------------------------------------------------------------------------|------|---------------|--------------------------------|--|
| AquaConnect<br>2 <sup>nd</sup> Generation Antenna<br>ProLogic<br>E-Command 4 |      | AQ-CO-HOMENET | 1.10<br>1.10<br>4.20 or higher |  |
|                                                                              |      | AQL2-BASE-RF  |                                |  |
|                                                                              |      | All models    |                                |  |
|                                                                              |      | All models    | 2.90                           |  |
| OnCommand                                                                    |      | All models    | 1.10                           |  |
| AquaRite Pro                                                                 |      | All models    | 1.20 or higher                 |  |

#### Check Hardware for Compatibility

Verify all hardware compatibility. IF any hardware is incompatible, replace it with current versions. IF hardware is compatible and web/LAN control is still not working, contact Tech Support (908.355.7995).

## 3. Web/App Account: Login Failure

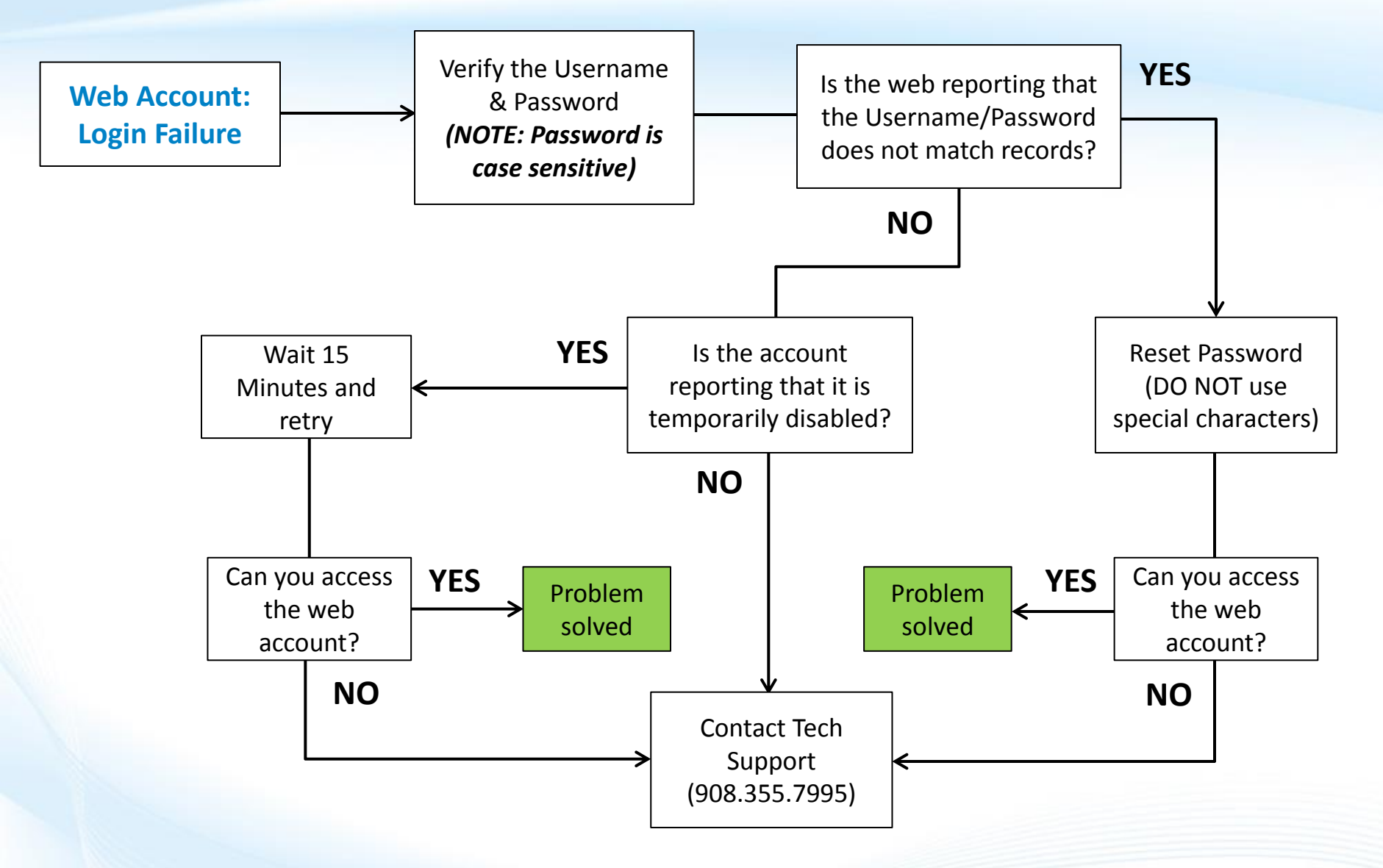

## 3. Web/App Account: Login Failure

The AquaConnect web account and AquaConnect App require a Username and Password. During login, after three "failed attempts" the account will be temporarily disabled for 15 minutes.

Verify Username and Password

| Step 3A |                                                  |
|---------|--------------------------------------------------|
|         | Sign In to manage your pool                      |
|         | Username MyPool                                  |
|         | Password                                         |
|         | Your user name or password was not<br>recognized |
|         | SIGN IN Remember<br>Username                     |
|         | Trouble signing in?                              |
|         |                                                  |

IF the account reports "username or password was not recognized", select reset password & follow the instructions; if resetting did not work, call tech support (908.355.7995). IF message is different, go to 3B. 

 Step 3B
 Sign In to manage your pool

 Username
 MyPool

 Password
 It is account has been disabled and will remain disabled for 15 more minutes.

 SIGN IN
 Remember Username

 Trouble signing in?
 If the account has been temporarily disabled, then wait 15 minutes and retry, reset the password if necessary.

 IF the problem still persists, please contact tech support for further assistance (908.355.7995).

NOTE: The Password is case sensitive. Also, the Username and Password should <u>NOT</u> contain special characters. Prior to contacting tech support please have the suspected Username, Password, and MAC address of the unit.

#### **O HAYWARD**

## sword Is Account Locked Up?

## 4. Endless Refresh OR Failure to Refresh

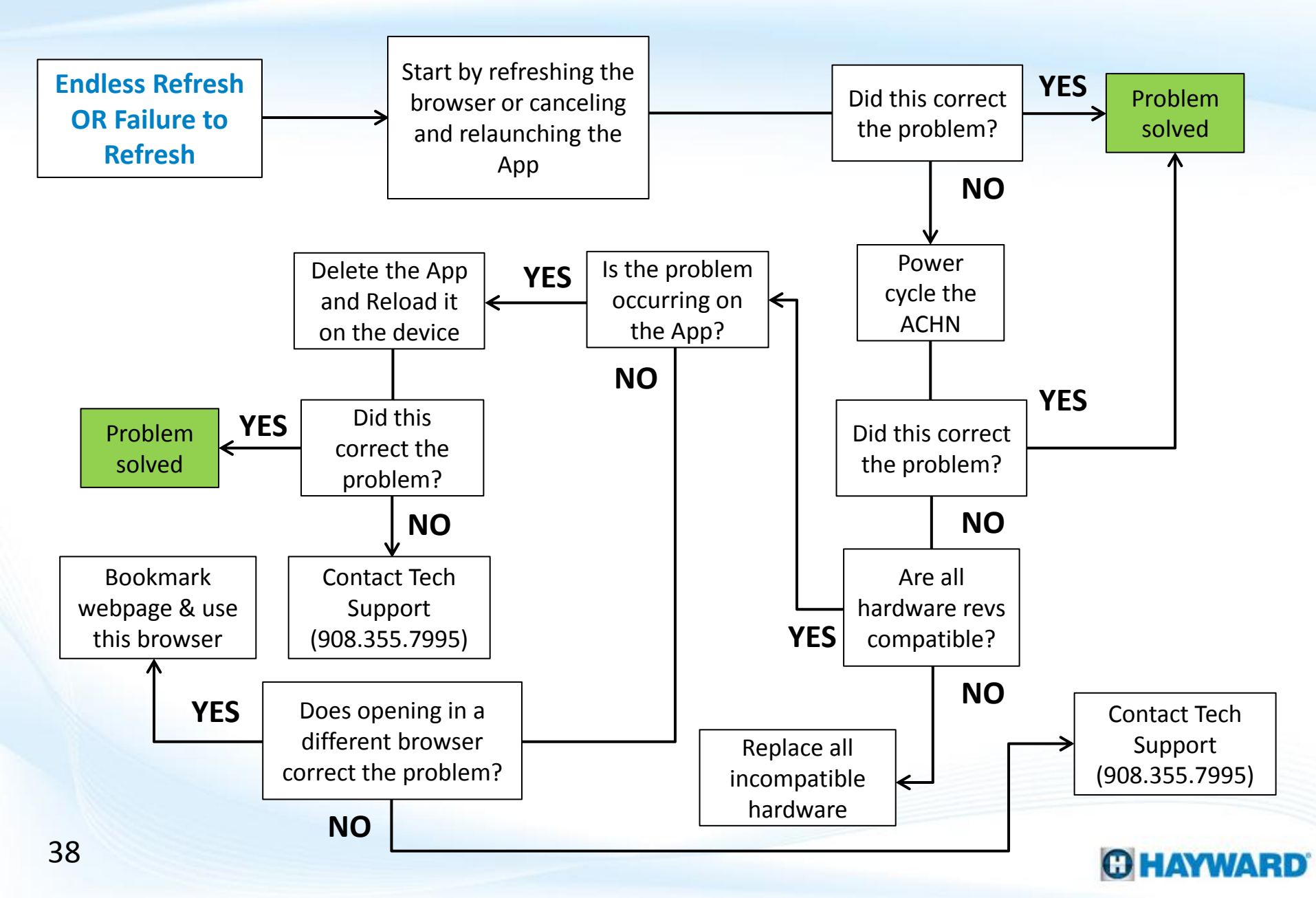

## 4. Endless Refresh OR Failure to Refresh

An endless refresh may be due to either a problem in loading the information, a browser or application compatibility problem, or hardware incompatibility.

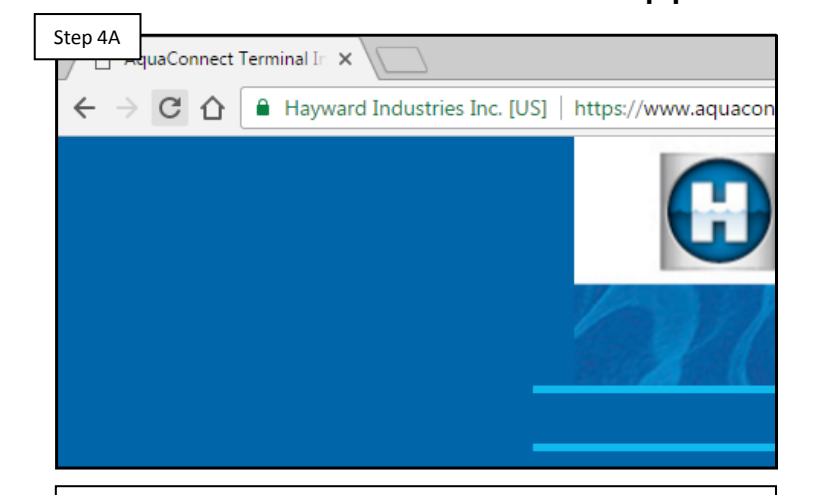

Refresh the Browser / App

IF using the App, terminate the application and reload. IF using a web browser, refresh the browser. IF terminating the App or refreshing the browser does not correct the problem, go to 4B.

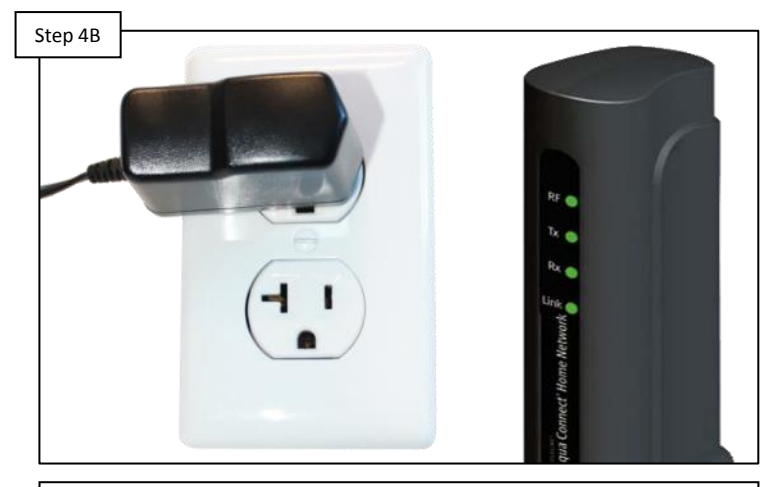

Unplug power to the AquaConnect for at least 2 minutes then plug it back in. This will power cycle the ACHN. Test the App/web functionality again. IF problem still persists, proceed to step 4C.

#### Power Cycle the Unit

## 4. Endless Refresh OR Failure to Refresh (cont.)

Information pertaining to revisions can be found by navigating through the "Diagnostic Menu" (all controllers) or through the "Info" menu (AquaRite Pro). The software revision for the AquaConnect should be located on the label under the unit.

#### Check Hardware for Compatibility

| Ston 10 |                                                                                       |      |               |                |  |  |
|---------|---------------------------------------------------------------------------------------|------|---------------|----------------|--|--|
|         | <b>Equip</b>                                                                          | ment | Model         | Firmware       |  |  |
|         | AquaConnect2 <sup>nd</sup> Generation AntennaProLogicE-Command 4OnCommandAquaRite Pro |      | AQ-CO-HOMENET | 1.10           |  |  |
|         |                                                                                       |      | AQL2-BASE-RF  | 1.10           |  |  |
|         |                                                                                       |      | All models    | 4.20 or higher |  |  |
|         |                                                                                       |      | All models    | 2.90           |  |  |
|         |                                                                                       |      | All models    | 1.10           |  |  |
|         |                                                                                       |      | All models    | 1.20 or higher |  |  |

Verify all hardware compatibility. IF any hardware is incompatible, replace it with current versions. IF hardware is compatible, then proceed to step 4D to determine if the problem is App or web specific.

## App or Webpage Specific?

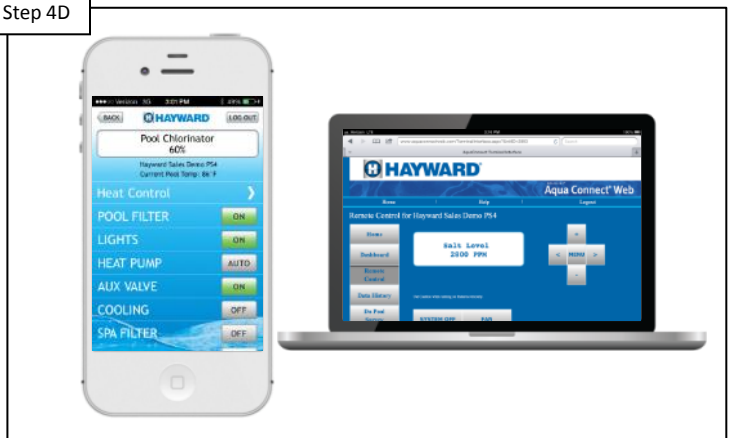

Verify what platform is creating the problem. IF the problem is occurring through the website (<u>www.aquaconnectweb.com</u>), proceed to step 4E. IF occurring through the App, proceed to step 4F.

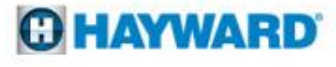

## 4. Endless Refresh OR Failure to Refresh (cont.)

Updates to web browsers can sometime cause problems with the web functionality. Updates to the web server occur periodically in response to changes.

# Step 4E

Launch in a Different Browser

Open a different browser and test the web functionality. IF the problem goes away, bookmark the page and use this browser going forward. IF the problem persists, contact tech support (908.355.7995).

#### Delete the App and Reload

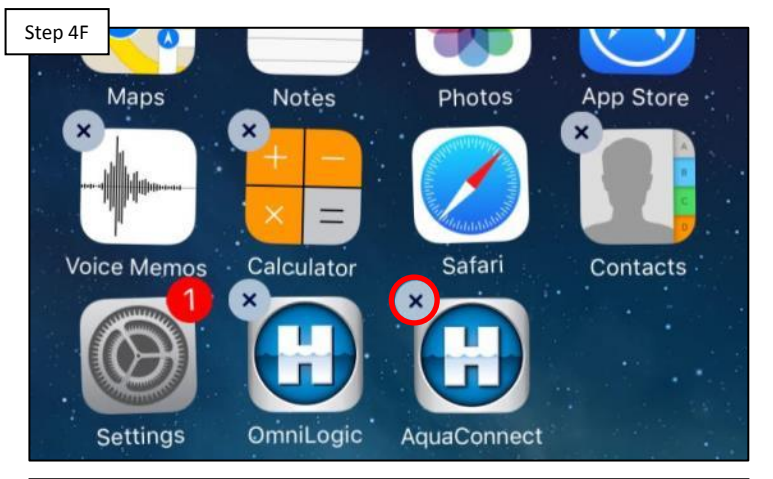

Delete the App through the mobile device and reload it. IF the problem still persists, than please contact tech support (908.355.7995) and use the remote function available at <u>www.aquaconnectweb.com</u> until resolved.